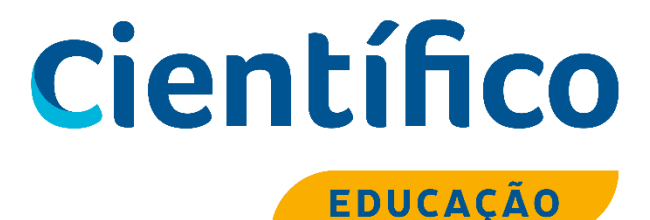

# Como realizar as atividades na plataforma do aluno?

# <u>SUMÁRIO</u>

| 1. | FÓRUM         |
|----|---------------|
| 2. | QUESTIONÁRIO6 |
| 3. | TAREFA9       |

# **REALIZANDO AS TAREFAS DA PLATAFORMA**

#### 1. FÓRUM

A atividade colocada como Fórum vai aparecer com esse ícone:

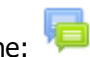

a) O aluno deve entrar no mesmo, clicando em cima do título ao lado do ícone.

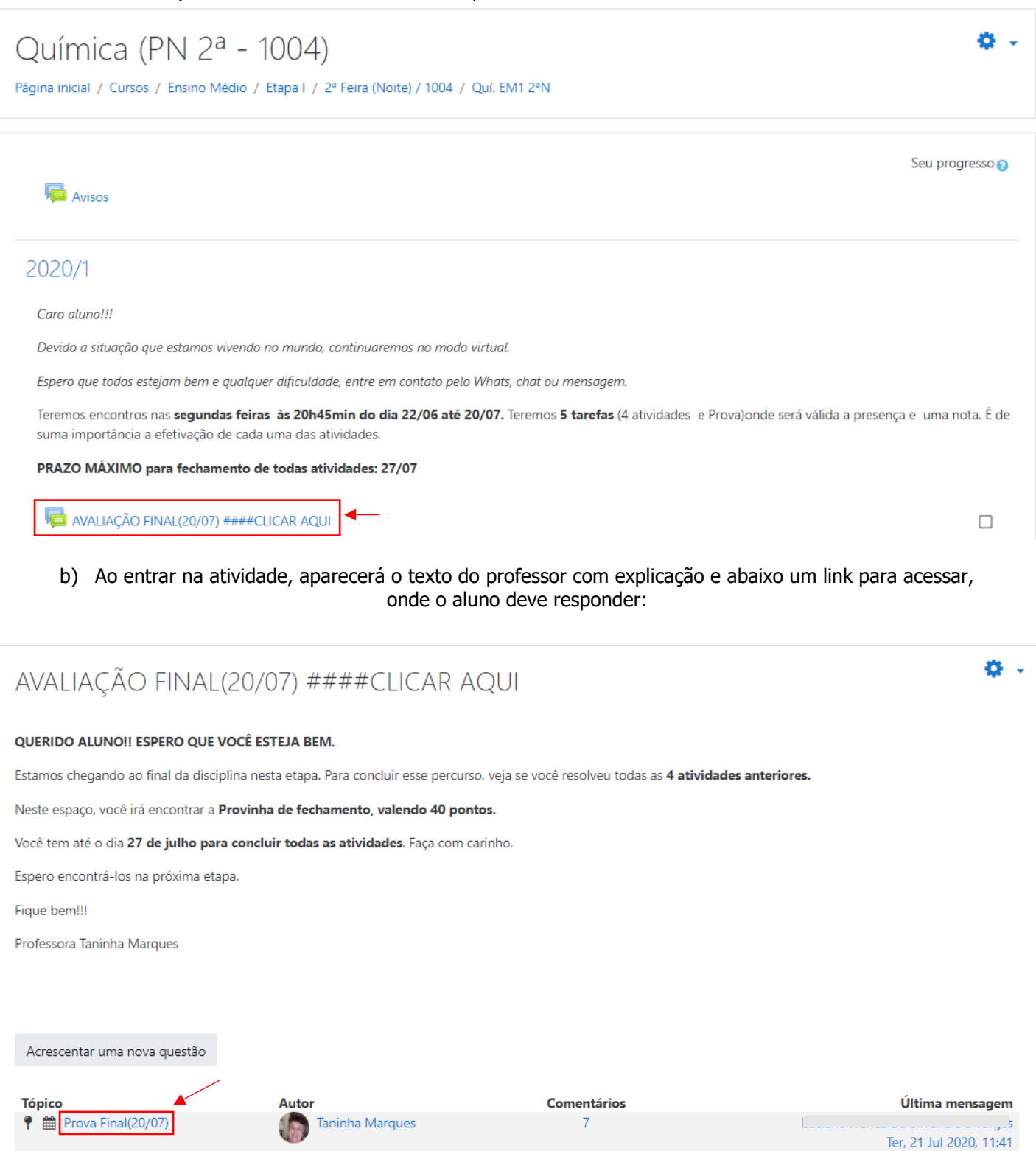

c) Ao entrar no link para resposta, aparecerá o texto do professor, ao final ter o link "Responder":

|                                                                                                    |                  | Científico Educação 🚥       |
|----------------------------------------------------------------------------------------------------|------------------|-----------------------------|
|                                                                                                    |                  |                             |
| Química (PN 2 <sup>a</sup> - 1004)<br>Página inicial / Cursos / Ensino Médio / Etapa I / 2ª Feira (Noite) / 1004 / Quí. EM1 2ªN / 2020/1 / AVALIAÇÃO FINAL(2 | 20/07) ####CLICA | R AQUI / Prova Final(20/07) |
| 0                                                                                                    |                  | Buscar no fórum             |
|                                                                                                    |                  |                             |

| ostrar respostas aninhadas                                 | Transfira esta discussão para                            | \$                              | Mover       | Remover destaque    |
|------------------------------------------------------------|----------------------------------------------------------|---------------------------------|-------------|---------------------|
|                                                            |                                                          |                                 |             |                     |
| Prova Final(20/07)<br>por Taninha Marques - quinta, 16 Jul | I 2020, 19:30                                            |                                 |             |                     |
| Para Postar sua resposta, basta clio                       | car em responder no canto direito, no final desta página | L                               |             |                     |
| 1) Qual o grupo e o período do                             | átomo:                                                   |                                 |             |                     |
| Z =56 Grupo:                                               | Período:                                                 |                                 |             |                     |
| 2) Determine o valor das partícula                         | Is fundamentais (prótons, elétrons e nêutrons) no Fósfo  | pro que tem número atômico, Z   | =15 e ma    | ssa atômica, A= 31. |
| Prótons= elétrons=_                                        | nêutrons=                                                |                                 |             |                     |
| 3) Determine o número atômico e                            | a massa atômica no Sódio(Na) que tem p=11 e n= 1         | 12                              |             |                     |
| Número atômico(Z)=                                         | Massa atômica(A)=                                        | -                               |             |                     |
| 4) Faça a distribuição eletrônio                           | ca para o elemento que tem 39 elétrons e diga quantos «  | elétrons ele possui em cada cam | ada eletrôr | nica .              |
|                                                            |                                                          |                                 |             |                     |
| 5) Qual o número atômico de u                              | um átomo que tem a distribuição abaixo:                  |                                 |             |                     |
| 1s² 2s² 2p <sup>6</sup> 3s² 3p <sup>6</sup> 4s² 3d         | <sup>10</sup> 4p <sup>6</sup> 5s <sup>1</sup> à Z=       |                                 |             |                     |
|                                                            |                                                          |                                 |             |                     |
| <ul> <li>a) Ca(OH)</li> </ul>                              | istos adalxo:                                            |                                 |             |                     |
| b) Na <sub>2</sub> O                                       |                                                          |                                 |             |                     |
| c) H <sub>2</sub> S                                        |                                                          |                                 |             | 1                   |
| d) CaCl <sub>2</sub>                                       |                                                          |                                 |             |                     |
|                                                            |                                                          |                                 |             |                     |
|                                                            |                                                          |                                 |             | ↓ ·                 |

# d) Com isso, aparecerá a tela de resposta do aluno, onde ele deve escrever seus resultados e enviar sua resposta:

\_ \_

| - 1                            |                 | Contrair tudo                                                               |
|--------------------------------|-----------------|-----------------------------------------------------------------------------|
| • A sua resposta               |                 |                                                                             |
| Assunto                        | Ų               | Re: Prova Final(20/07)                                                      |
| Mensagem                       | 9               | <b>1 i ·</b> B <i>I</i> ≡ ≡ % % <b>a · ④ · ○</b>                            |
|                                |                 | Escreva a resposta aqui                                                     |
|                                |                 | Assinatura de discussão 😮                                                   |
| Anexo                          | 0               | Tamanho máximo para novos arquivos: Ilimitado, máximo de anexos: 9          |
|                                |                 | Arquivos                                                                    |
|                                |                 | Você pode arrastar e soltar arquivos aqui para adicioná-los.                |
|                                |                 | Enviar notificações de postagem no fórum sem aguardar o intervalo de edição |
| <ul> <li>Marcadores</li> </ul> |                 |                                                                             |
| Tags                           |                 | Sem seleção                                                                 |
|                                |                 | Insira marcadores 🔻 Gerenciar marcadores padrão                             |
|                                |                 | Enviar mensagem ao fórum Cancelar                                           |
| Este formulário contém campo   | os obrigatórios | narcados com 😝 .                                                            |

# 2. QUESTIONÁRIO

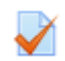

A atividade colocada como Questionário vai aparecer com esse ícone: 🖌

a) O aluno deve entrar no mesmo, clicando em cima do título ao lado do ícone.

|                                                                          | Seu progresso 💡 |
|--------------------------------------------------------------------------|-----------------|
| Avisos                                                                   |                 |
| 2020/1                                                                   |                 |
| 🥘 Apresentação da disciplina                                             |                 |
| Trabalho (5 pontos)                                                      |                 |
| Prova (5 pontos)                                                         |                 |
| Os conteúdos desta avaliação estão na apostila da disciplina. Boa prova! |                 |

b) Ao entrar no questionário aparecerá informações como o período para realização, quantas tentativas o aluno possui e o tempo de duração. Abaixo das informações terá o botão para responder o questionário. Você deve clicar ali para começar a sua avaliação:

| Prova (5 pontos)                                                         | <b>\$</b> - |
|--------------------------------------------------------------------------|-------------|
| Os conteúdos desta avaliação estão na apostila da disciplina. Boa prova! |             |
|                                                                          |             |
| Tentativas permitidas: 2                                                 |             |
| Este questionário será aberto em quinta, 9 Jul 2020, 08:00               |             |
| O questionário será fechado em sexta, 24 Jul 2020, 22:00                 |             |
| Duração máxima: 1 hora                                                   |             |
| Método de avaliação: Nota mais alta                                      |             |
| Tentativas: 19                                                           |             |
| Tentar responder o questionário agora                                    |             |

## c) Entrando no questionário, serão exibidas as perguntas, onde você deve escolher a resposta que julga ser correta.

# Educação Física (PN 4<sup>a</sup> - 1004)

Página inicial / Cursos / Ensino Médio / Etapa III / 4ª Feira (Noite) / 1004 / Ed. Fís. EM3 4ªN 1004 / 2020/1 / Prova (5 pontos) / Visualização prévia

| Questão <b>1</b><br>Ainda não<br>respondida<br>Vale 1 ponto(s).<br>♥ Marcar<br>questão<br>ট Editar<br>questão<br>Questão <b>2</b> | Por que praticar exercícios físicos?<br>Escolha uma:<br>O a. Ajudam a diminuir o nível do HDL.<br>O b. Ajudam a prevenir doenças.<br>O c. Aumentam o peso corporal.<br>O d. Aumentam a pressão arterial.<br>O direito ao esporte e lazer está no Estatuto da Crianca e do Adolescente, pois a prática de exercícios físicos                                                           | Navegação do<br>questionário<br>1 2 3 4 5<br>6 7 8 9 10<br>Finalizar tentativa<br>Tempo restante <b>0:59:46</b><br>Iniciar nova visualização |
|----------------------------------------------------------------------------------------------------|----------------------------------------------------------------------------------------------------|----------------------------------------------------------------------------------------------------|
| Ainda não<br>respondida<br>Vale 1 ponto(s).<br>Vale 1 ponto(s).<br>Marcar<br>questão<br>Editar<br>questão                         | <ul> <li>Escolha uma:</li> <li>a. diminui o HDL e melhora a pressão arterial.</li> <li>b. aumenta a porcentagem de gordura.</li> <li>c. aumenta o HDL e a porcentagem de gordura.</li> <li>d. aumenta o HDL e diminui a obesidade.</li> </ul>                                                                                                    |                                                                                                    |
| Questão <b>3</b><br>Ainda não<br>respondida<br>Vale 1 ponto(s).<br>♥ Marcar<br>questão<br>♥ Editar<br>questão                     | Qual é o método mais simples e preciso para medir o grau de obesidade de uma pessoa?         Escolha uma:         a. O método de Bioimpedância.         b. Medir dobras cutâneas.         c. Cálculo do Índice de Massa Corporal.         d. Relação cintura quadril.                                                                                                    |                                                                                                    |
| d) No                                                                                                    | <ul> <li>final das perguntas, terá o botão "Finalizar tentativa", você deve clicar ali para</li> <li>d. um teste de flexibilidade muscular.</li> <li>e. é um método muito caro.</li> </ul>                                                                                                    | a enviar suas respostas.                                                                                                    |
| Questão <b>9</b><br>Ainda não<br>respondida<br>Vale 1 ponto(s<br>V Marcar<br>questão<br>Editar<br>questão                         | O tratamento de um paciente anoréxico é mais difícil do que de um paciente obeso?<br>Escolha uma:<br>O a. Sim.<br>O b. Não.                                                                                                    |                                                                                                    |
| Questão <b>10</b><br>Ainda não<br>respondida<br>Vale 1 ponto(s<br>♥ Marcar<br>questão<br>€ Editar<br>questão                      | Qual é o Índice de Massa Corporal de uma pessoa de 80 kgs e 1,80 m e qual é a sua corganização Mundial de Saúde?         a.         b.         Escolha uma:         a.         IMC 25,5 e classificação pré obesidade         b.         IMC 27,5 e classificação pré obesidade         c.         IMC 22,5 e classificação normal         d.         IMC 24,7 e classificação normal | lassificação conforme a                                                                                                    |
|                                                                                                    |                                                                                                    |                                                                                                    |

# e) Aparecerá um resumo das suas tentativas e a opção de voltar e alterar alguma resposta, ou então enviar tudo e finalizar, conforme abaixo:

# Prova (5 pontos)

Resumo de tentativas

| Pergunta | Status                                                             |
|----------|--------------------------------------------------------------------|
| 1        | Ainda não respondida                                               |
| 2        | Ainda não respondida                                               |
| 3        | Ainda não respondida                                               |
| 4        | Ainda não respondida                                               |
| 5        | Ainda não respondida                                               |
| 6        | Ainda não respondida                                               |
| 7        | Ainda não respondida                                               |
| 8        | Ainda não respondida                                               |
| 9        | Ainda não respondida                                               |
| 10       | Ainda não respondida                                               |
|          | Retornar à tentativa                                               |
|          | Tempo restante <b>0:53:10</b>                                      |
|          | Esta tentativa precisa ser enviada até quarta, 22 Jul 2020, 17:01. |
|          | Enviar tudo e terminar                                             |

Após isso, sua resposta fica registrada! Se for um questionário automático, já constará a sua nota nessa atividade, caso o professor precise fazer a correção manual, você deverá aguardar até a data de término.

| Iniciado em  |                       |  |
|--------------|-----------------------|--|
| Estado       | Finalizada            |  |
| Concluída em |                       |  |
| Tempo        |                       |  |
| empregado    |                       |  |
| Notas        | 0/10                  |  |
| Avaliar      | 0 de um máximo de 100 |  |

#### 3. TAREFA

A atividade colocada como Tarefa vai aparecer com esse ícone:

a) O aluno deve entrar no mesmo, clicando em cima do título ao lado do ícone.

|                                                                          | Seu progresso 💡 |
|--------------------------------------------------------------------------|-----------------|
| N Avisos                                                                 |                 |
| 2020/1                                                                   |                 |
| 🥘 Apresentação da disciplina                                             |                 |
| Trabalho (5 pontos)                                                      |                 |
| Prova (5 pontos)                                                         |                 |
| Os conteúdos desta avaliação estão na apostila da disciplina. Boa prova! |                 |

b) Ao entrar, aparecerá a descrição do professor, algumas informações como o prazo para envio e um link para o download do arquivo. Primeiramente, você deve baixar o arquivo, conforme abaixo:

| Trabalho (5 pontos)                                                |                           |  |  |
|--------------------------------------------------------------------|---------------------------|--|--|
| O prazo final para a realização desta atividade é 24/07/2020!<br>● |                           |  |  |
| Status de envio                                                    |                           |  |  |
| Status de envio                                                    | Nenhuma tentativa         |  |  |
| Status da avaliação                                                | Não há notas              |  |  |
| Data de entrega                                                    | sexta, 24 Jul 2020, 18:00 |  |  |
| Tempo restante                                                     | 2 dias 1 hora             |  |  |
| Última modificação                                                 | -                         |  |  |
| Comentários sobre o envio                                          | Comentários (0)           |  |  |

Adicionar tarefa

c) Após baixar o arquivo e salvar no seu computador ou celular, você deve responde-lo e envia-lo para avaliação do professor. Entrando na atividade novamente, você irá clicar em "Adicionar tarefa"

| Trabalho (5 pontos)                                                              |                           |  |
|----------------------------------------------------------------------------------|---------------------------|--|
| O prazo final para a realização desta atividade é<br>• Image: Trabalho 1 EM.docx | 24/07/2020!               |  |
| Status de envio                                                                  |                           |  |
| Status de envio                                                                  | Nenhuma tentativa         |  |
| Status da avaliação                                                              | Não há notas              |  |
| Data de entrega                                                                  | sexta, 24 Jul 2020, 18:00 |  |
| Tempo restante                                                                   | 2 dias 1 hora             |  |
| Última modificação                                                               | -                         |  |
| Comentários sobre o envio                                                        | Comentários (0)           |  |
|                                                                                  | Adicionar tarefa          |  |

d) Na página que abre, você deve clicar onde tem a seta e inserir o arquivo que você respondeu:

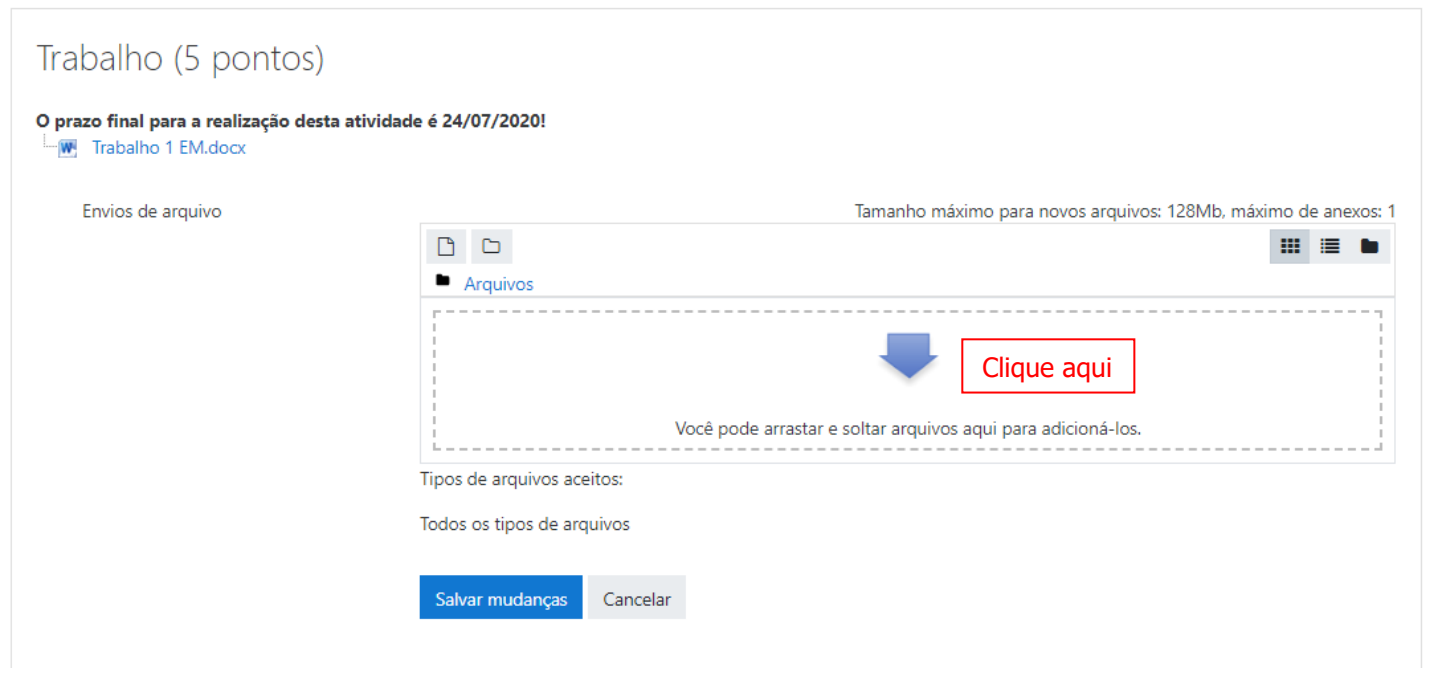

 e) Aparecerá essa nova janela para envio do arquivo e deve clicar em "Escolher arquivo" (no celular ele deve aparecer nos recentes, pelo computador, estará na pasta onde o arquivo havia sido baixado), selecioná-lo e clicar no "Enviar este arquivo":

| Seletor de arquivos |                              |  |   | × |
|---------------------|------------------------------|--|---|---|
| 🕞 Arquivos recentes |                              |  | ≣ |   |
| 📄 Enviar um arquivo |                              |  |   |   |
| 🔈 Utilizar uma URL  | Anexo                        |  |   |   |
| m Arquivos privados | Escolher arquivo Teste.docx  |  |   |   |
| 🏐 Wikimedia         | Salvar como                  |  |   |   |
|                     |                              |  |   |   |
|                     | Autor                        |  |   |   |
|                     | Estudante Teste              |  |   |   |
|                     | Escolha a licença            |  |   |   |
|                     | Todos os direitos reservados |  |   | ~ |
|                     | Enviar este arquivo          |  |   |   |
|                     |                              |  |   |   |

f) Voltará para a página anterior, mas estará aparecendo o seu arquivo na caixa de envio. Então é só você clicar em "Salvar Mudanças" e será enviado para a correção do professor.

| Trabalho (5 pontos)                           |                            |                                                                |
|-----------------------------------------------|----------------------------|----------------------------------------------------------------|
| O prazo final para a realização desta ativida | de é 24/07/2020!           |                                                                |
| Envios de arquivo                             |                            | Tamanho máximo para novos arquivos: 128Mb, máximo de anexos: 1 |
|                                               | 🗅 🛓                        |                                                                |
|                                               | Arquivos                   |                                                                |
|                                               |                            |                                                                |
|                                               | Teste.docx                 |                                                                |
|                                               | Tipos de arquivos aceitos: |                                                                |
|                                               | Todos os tipos de arquivos |                                                                |
|                                               | Salvar mudanças Cancelar   |                                                                |

## g) Na página inicial ficará constando que seu arquivo foi enviado e que está no aguardo da avaliação do professor.

## Trabalho (5 pontos) O prazo final para a realização desta atividade é 24/07/2020! Trabalho 1 EM.docx Status de envio Status de envio Enviado para avaliação Não há notas Status da avaliação sexta, 24 Jul 2020, 18:00 Data de entrega Tempo restante 2 dias 1 hora quarta, 22 Jul 2020, 16:43 Última modificação Envios de arquivo W Teste.docx Comentários sobre o envio Comentários (0)